# Canal Direto

### O Banco no sistema da sua Empresa!

Manual de Apoio ao Serviço Entrada em vigor: abril 2025

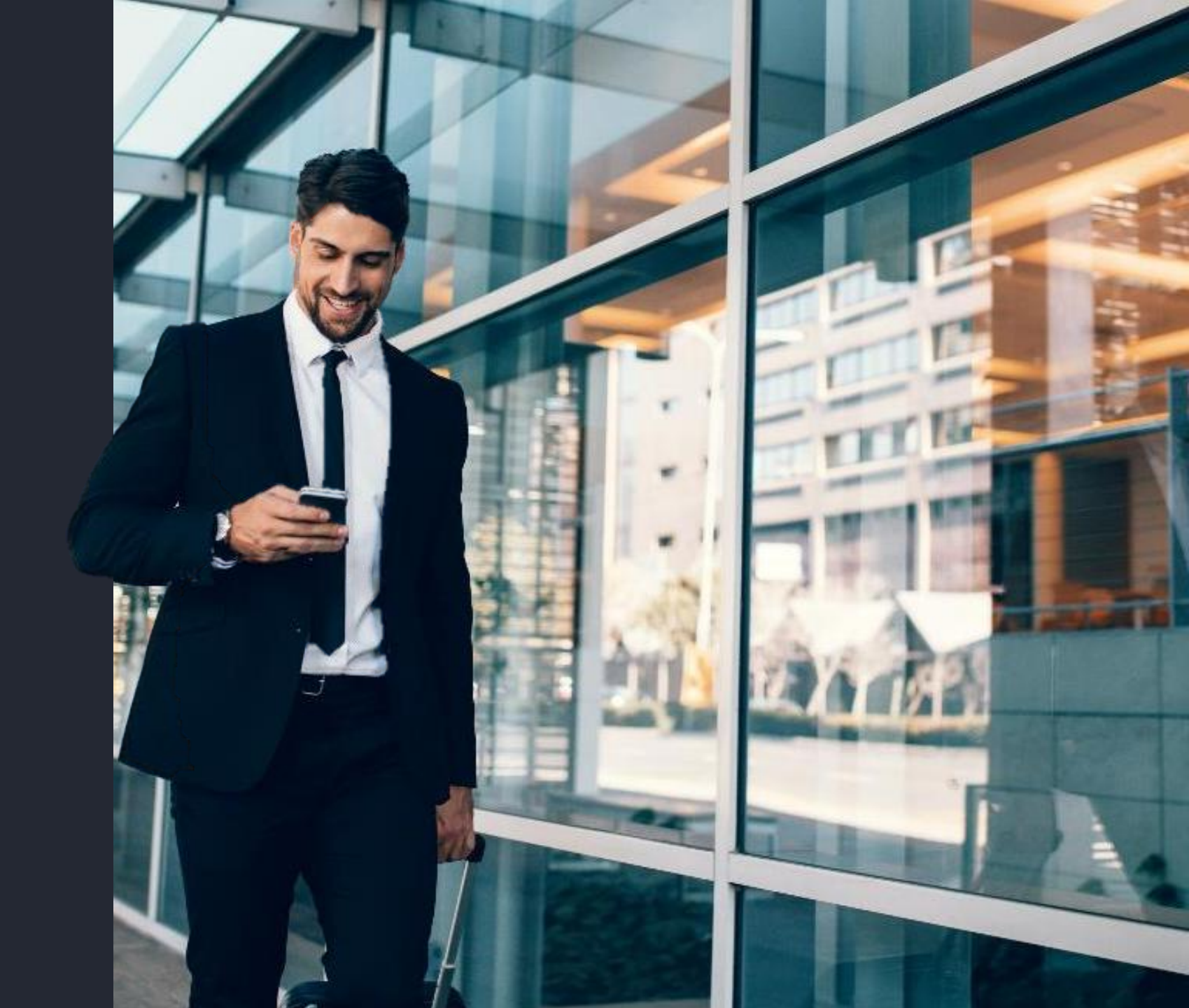

1

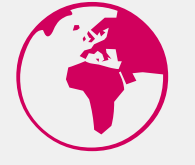

Manual de Apoio ao Serviço

Índice

 Em que Consiste o Serviço
 Funcionalidades Atualmente Disponíveis
 Vantagens e Custos
 Adesão e Subscrição Contrato
 Certificado Digital Instalação Do Certificado Digital Do Cliente

6 Ativação

Cancelamento

8 Interação Canal Direto / Site de Empresas

Questões Frequentes

Contactos

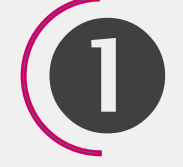

Em que Consiste o Canal Direto O Canal Direto é uma Plataforma de Serviços, que garante a integração de alguns serviços bancários (via webservice) no sistema informático do Cliente

Está disponível para Clientes que possuam ERP que permita a ligação direta ao Banco, como por exemplo:

- ERP PHC a partir da versão 2010
- Integração à medida dos webservice do Banco na plataforma informática da Empresa

Esta Plataforma permite efetuar consultas e operações bancárias diretamente a partir do sistema informático do Cliente, mediante a utilização de equipamento informático e de comunicação adequados.

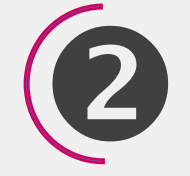

Funcionalidades do Canal Direto

### FUNCIONALIDADES DISPONÍVEIS

- Consulta de Saldos de Conta
- Consulta de Movimentos de Conta
- Consulta de Movimentos de Cartão
- Ordem de Transferência Nacional Pontual
- Pagamento de Impostos
- Envio de ficheiros de Pagamento e Cobranças (PS2)
- Retorno de Ficheiros enviados
- Listagem de ficheiros de retorno enviados
- Obtenção do Nome do Proprietário de um IBAN (CopS)
- Confirmação do NIF do proprietário do IBAN (CopBulk)

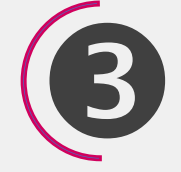

Vantagens e Custos do Canal Direto

#### VANTAGENS

- Integração real do ERP com o Banco
- Maior segurança nos fluxos de informação internos da Empresa
- Atualização de dados on-line sempre que desejada
- Mecanismo automático de reconciliação bancária
- Redução de erro humano
- Redução de Tempo e Custos na execução de operações

#### CUSTOS

A utilização do CANAL DIRETO não tem Custos, aplicando-se para a utilização das funcionalidades disponíveis o Preçário em vigor e disponível para consulta no Site do banco <u>www.millenniumbcp.pt</u>.

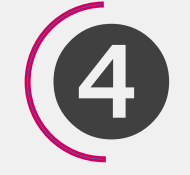

Adesão e Subscrição do Canal Direto Para ADERIR ao CANAL DIRETO é necessário:

- O Cliente estar recenseado e ativo no Site de Empresas do millenniumbcp.pt, com regras de autorização definidas;
- Ter instalado um sistema informático que permita a comunicação direta com o Banco. Exemplos:

ERP PHC a partir da Versão 2010

- Possuir um Certificado Digital emitido por uma Entidade Certificadora Autorizada (ex:Multicert);
- Ativar o serviço no Site de Empresas do millenniumbcp.pt.

#### Para SUBSCREVER

- Preencher o <u>contrato de utilização "CANAL DIRETO"</u> que, após assinado por quem obriga a Empresa, deverá ser remetido para o Banco
- No contrato deverão constar os dados do Cliente Empresa, carimbo e informação relativa à qualidade de quem assina.

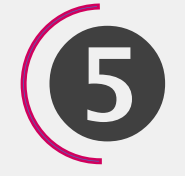

A autenticação dos serviços B2B obriga que a comunicação entre o Cliente e o Millennium bcp seja efetuada através de Certificado Digital emitido por uma Entidade Certificadora Autorizada, garantindo assim segurança na comunicação, i.é, o Cliente sabe que está a comunicar com o Millennium bcp e vice versa.

Atualmente, o Millennium bcp aceita a apresentação pelo Cliente de certificados digitais emitidos pela Multicert.

Caso o Cliente pretenda adquirir um certificado digital da Multicert, deverá efetuar o pedido de emissão através do seguinte endereço internet: https://www.multicert.com/3ws/cdapp?execution=elsl

O certificado digital deverá ser emitido em nome da Empresa, contendo informação relativa ao nome e número fiscal da mesma.

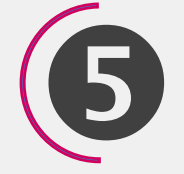

(continuação)

COMPOSIÇÃO DO CERTIFICADO DIGITAL

- Um Certificado Digital emitido por uma Entidade Certificadora Autorizada (Ex. Multicert), é composto por uma Chave Pública e uma Chave Privada. Está também protegido por uma password de instalação.
- Quando o Utilizador adquire um certificado digital, é habitual receber um CD contendo o próprio certificado. Receberá também um envelope selado contendo a password de instalação associada ao certificado digital.

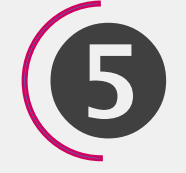

(continuação)

### COMPOSIÇÃO DO CERTIFICADO DIGITAL

 Um Certificado Digital emitido por uma Entidade Certificadora Autorizada (Ex. Multicert), é composto por uma Chave Pública e uma Chave Privada. Está também protegido por uma password de instalação.

illennium

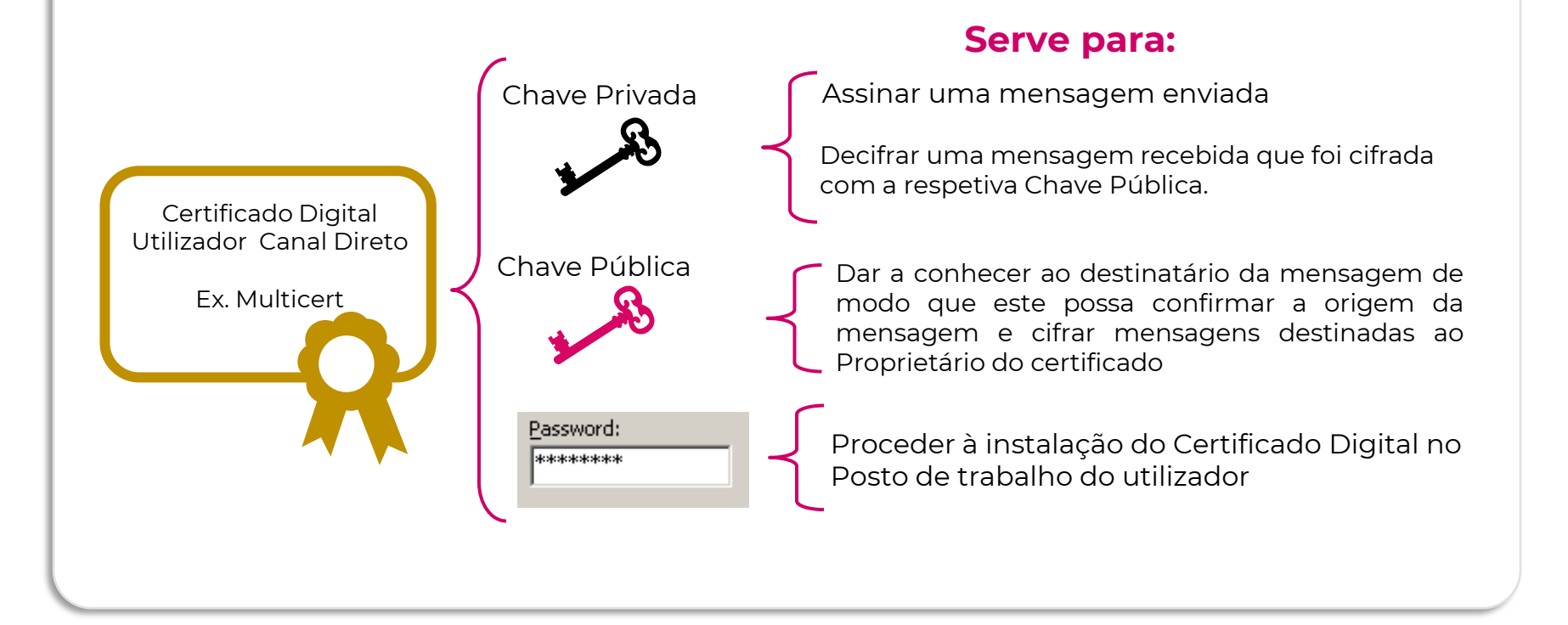

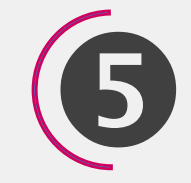

(continuação)

UTILIZAÇÃO DO CERTIFICADO DIGITAL GARANTE A APLICAÇÃO DOS SEGUINTES PRINCIPIOS:

#### Princípio da não Repudiação de Dados

Ao assinar uma mensagem com a sua Chave Privada, o emissor garante que foi o próprio que a enviou. O recetor, tem a garantia que a mensagem recebida é do respetivo emissor.

#### Princípio da Confidencialidade dos Dados

Ao cifrar a mensagem com a Chave Pública do recetor, o emissor tem a garantia que só o destinatário poderá descodificar o conteúdo da mensagem.

#### Princípio da Integridade dos Dados

O recetor tem a certeza que os dados da mensagem recebida do emissor não foram adulterados.

5

(continuação)

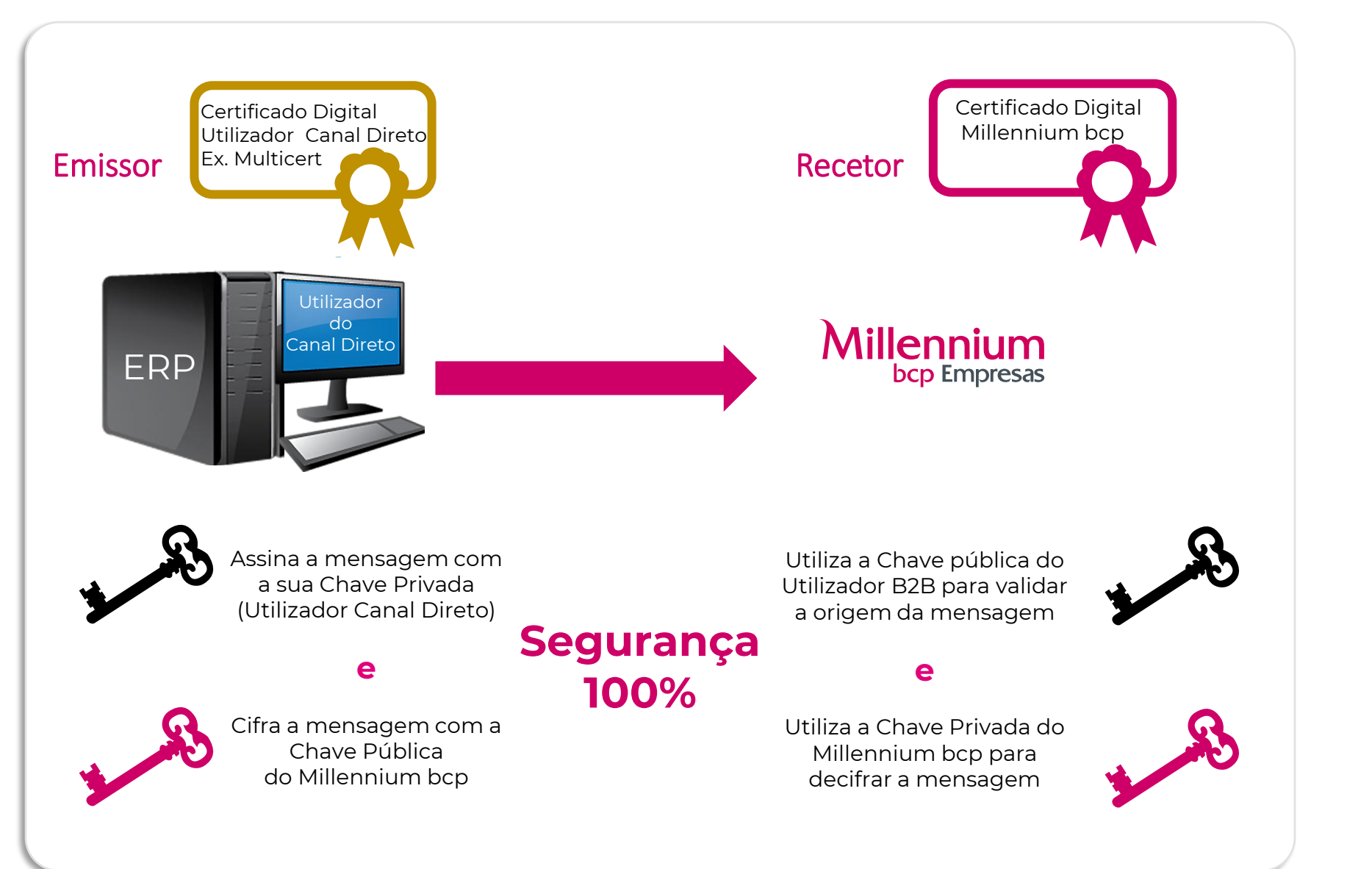

Millennium

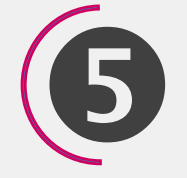

(continuação)

Para garantir que o Cliente saiba que está a comunicar com o Millennium bcp e vice versa, ambas as entidades têm que **dar a conhecer, uma à outra, as respetivas Chaves Públicas**:

- Para o Utilizador dar a conhecer a sua Chave Pública ao Millennium bcp, da seguinte forma:
  - 1. Instalar o CD com o seu certificado digital no seu posto de trabalho;
  - 2. Exportar a Chave Publica do seu certificado digital
  - 3. Fazer upload da Chave Publica do seu Certificado Digital no Site de Empresas do millenniumbcp.pt
- Para Utilizador reconhecer a Chave Pública do Millennium bcp, deverá:
  - Fazer download da Chave Pública do Certificado digital do Millennium bcp no Site de Empresas do millenniumbcp.pt
  - 2. Instalar a Chave Pública do certificado do Millennium bcp e proceder à sua instalação no posto de trabalho

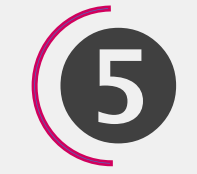

(continuação)

Para o Utilizador dar a conhecer a sua Chave Pública ao Millennium bcp, deverá:

Millennium

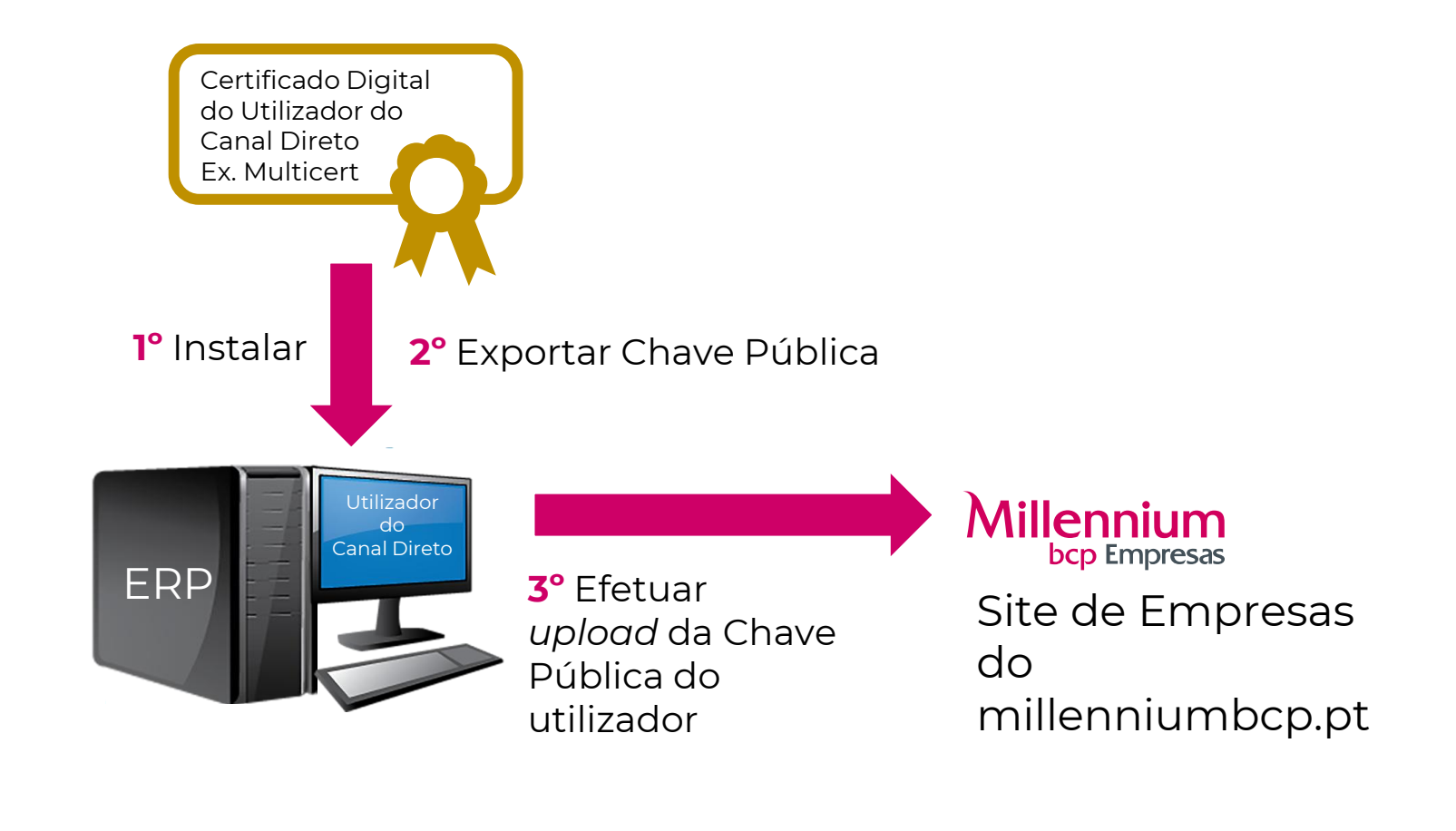

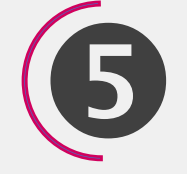

(continuação)

Para o Utilizador conhecer a Chave Pública do Millennium bcp, deverá:

ERP

1º Utilizador faz *download* da Chave Pública (Certificado) do Millennium bcp

**2°** Instala a Chave Pública do Millennium bcp

Certificado Digital Millennium bcp

Millennium

bcp Empresas

Disponível no Site de Empresas em millenniumbcp.pt

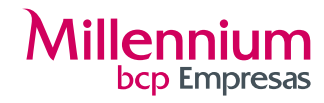

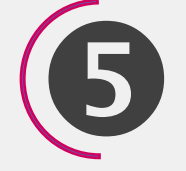

Passos

Instalação do

Certificado do

#### Cliente (Utilizador)

### PASSOS PARA INSTALAÇÃO DO CERTIFICADO DIGITAL DO UTILIZADOR

- Caso o Cliente opte por solicitar os serviços da Multicert, receberá desta empresa um **CD** contendo o certificado digital. No CD, deverá abrir o ficheiro **support\cert\<u>MULTICERT.p12</u>** e, na janela "**Certificate Import Wizard"**, seleccionar **"Next"**
- Selecionar novamente **"Next"**

٠

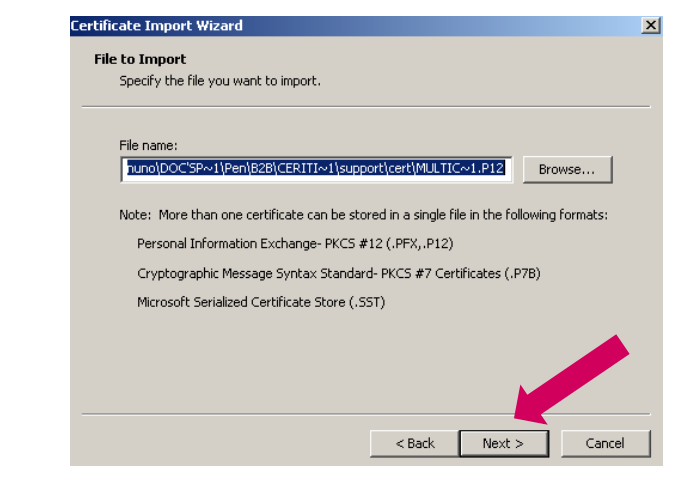

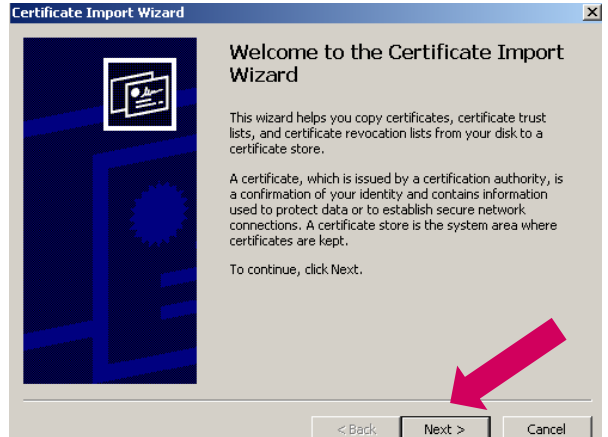

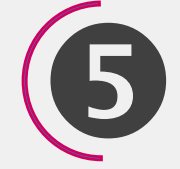

Passos

#### Instalação do

Certificado do

#### Cliente (Utilizador)

Junto com o CD remetido pela Entidade Certificadora Autorizada, encontra-se uma chave secreta com uma password, que deverá ser introduzida no campo "**Password**"

•

| To maintain security, the private key w                                                                                                    | as protected with a                            | password. |  |
|----------------------------------------------------------------------------------------------------|------------------------------------------------|-----------|--|
| Type the password for the private <b>key</b> .                                                                                                    |                                                |           |  |
| Pacquerdi                                                                                                    |                                                |           |  |
| Passworu;                                                                                                    |                                                |           |  |
|                                                                                                    |                                                |           |  |
| Enable strong private key protect<br>prompted every time the private<br>application if you enable this opt                                                                                                    | tion. You will be<br>key is used by an<br>ion. |           |  |
|                                                                                                    | ble                                            |           |  |
| I mark the private key as exportained and the private key as exportained and the pr |                                                |           |  |
| I Mark the private key as exporta                                                                                                    |                                                |           |  |

Millennium

Passos

#### Instalação do

Certificado do

#### Cliente (Utilizador)

- Caso o Utilizador seleccione a opção "**Enable strong private key protection**", terá que introduzir sempre a *password* do seu certificado digital sempre que utilize a sua Chave Privada, i.é, sempre que efetue uma ligação ao Banco para Pedir um Saldo, Enviar ficheiro PS2, etc.
- Porque esta opção poderá ser pouco prática, o Utilizador poderá optar por não a selecionar. Assim, após o *login* do Utilizador no ERP (validado com código de utilizador e *Password*), não será necessário ter que introduzir permanentemente a *Password* do seu certificado digital.

| Passwo<br>To m | r <b>d</b><br>aintain security, the private k                                              | ey was protected with a p                                         | assword. |  |
|----------------|--------------------------------------------------------------------------------------------|-------------------------------------------------------------------|----------|--|
| Тура           | the password for the private                                                               | key.                                                              |          |  |
| P.             | assword:<br>******                                                                         | ·                                                                 |          |  |
| ſ              | Enable strong private key p<br>prompted every time the pr<br>application if you enable thi | protection. You will be<br>rivate key is used by an<br>is option. |          |  |
|                | Mark the private key as exp                                                                | portable                                                          |          |  |
| Γ              | Mark the private key as exp                                                                | portable                                                          |          |  |

Millennium

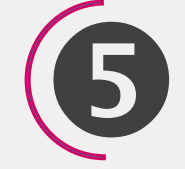

Passos

Instalação do

Certificado do

Cliente (Utilizador)

#### Por questões de segurança é recomendado que o utilizador não permita exportar a sua chave privada. Assim, **não deverá** selecionar a opção "Mark the private key as exportable"

• Selecionar "**Next**"

•

| ssword                                                                        |                 |           |  |
|-------------------------------------------------------------------------------|-----------------|-----------|--|
| To maintain security, the private key was p                                   | rotected with a | password. |  |
| Type the password for the private key.                                        |                 |           |  |
| Password:                                                                     |                 |           |  |
| ****                                                                          |                 |           |  |
|                                                                               |                 |           |  |
| Enable strong private key protection                                          | n. You will be  |           |  |
| prompted every time the private key<br>application if you enable this option. | / is used by an |           |  |
|                                                                               |                 |           |  |
| Mark the private key as exportable                                            |                 |           |  |
|                                                                               |                 |           |  |
|                                                                               |                 |           |  |
|                                                                               |                 |           |  |

Millennium

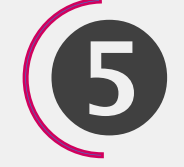

Passos

Instalação do

Certificado do

#### Cliente (Utilizador)

- Selecionar **"Next"**
- Na Janela "Certificate Import Wizard" selecionar "Next", de seguida a opção "Place all certificates in the following store", no Browse, selecionar a pasta "Personal", de seguida "OK" e "Next"

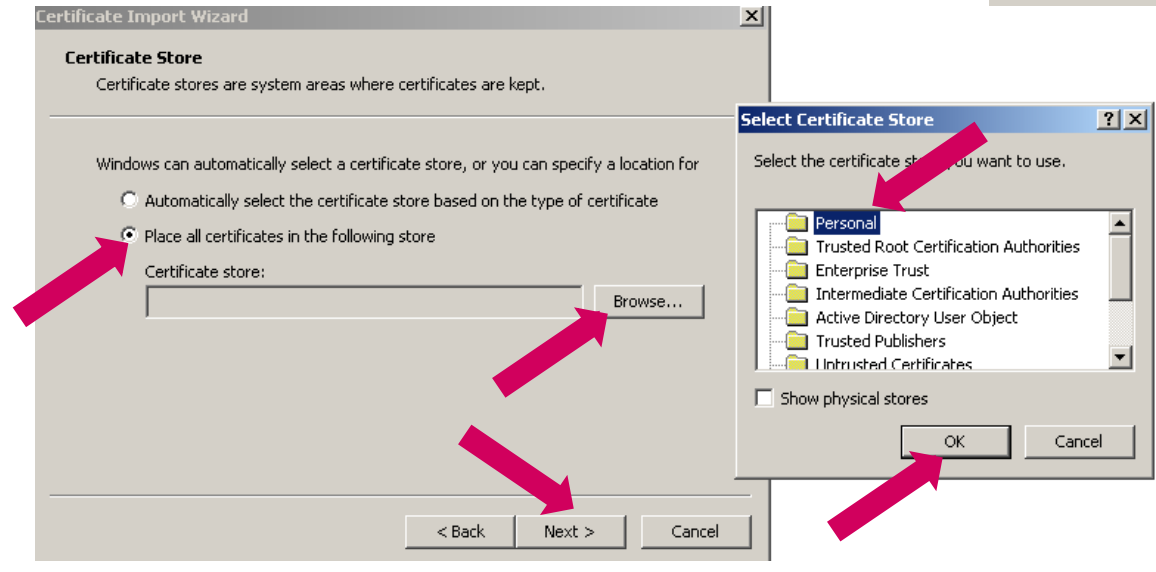

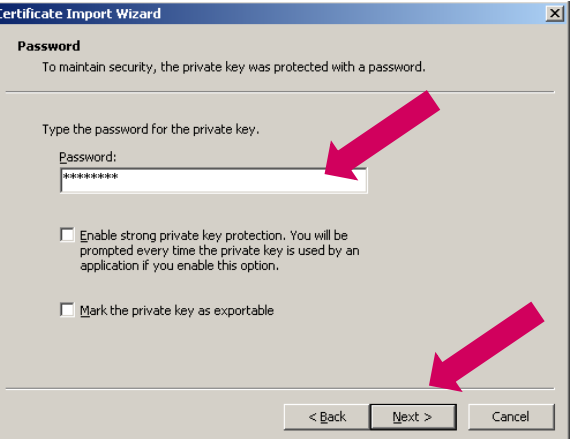

Millennium

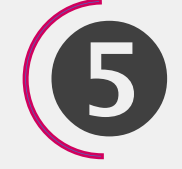

Passos

Instalação do

Certificado do

Cliente (Utilizador)

Selecionar "Finish"

 No final da instalação do certificado digital, deverá obter a seguinte mensagem:

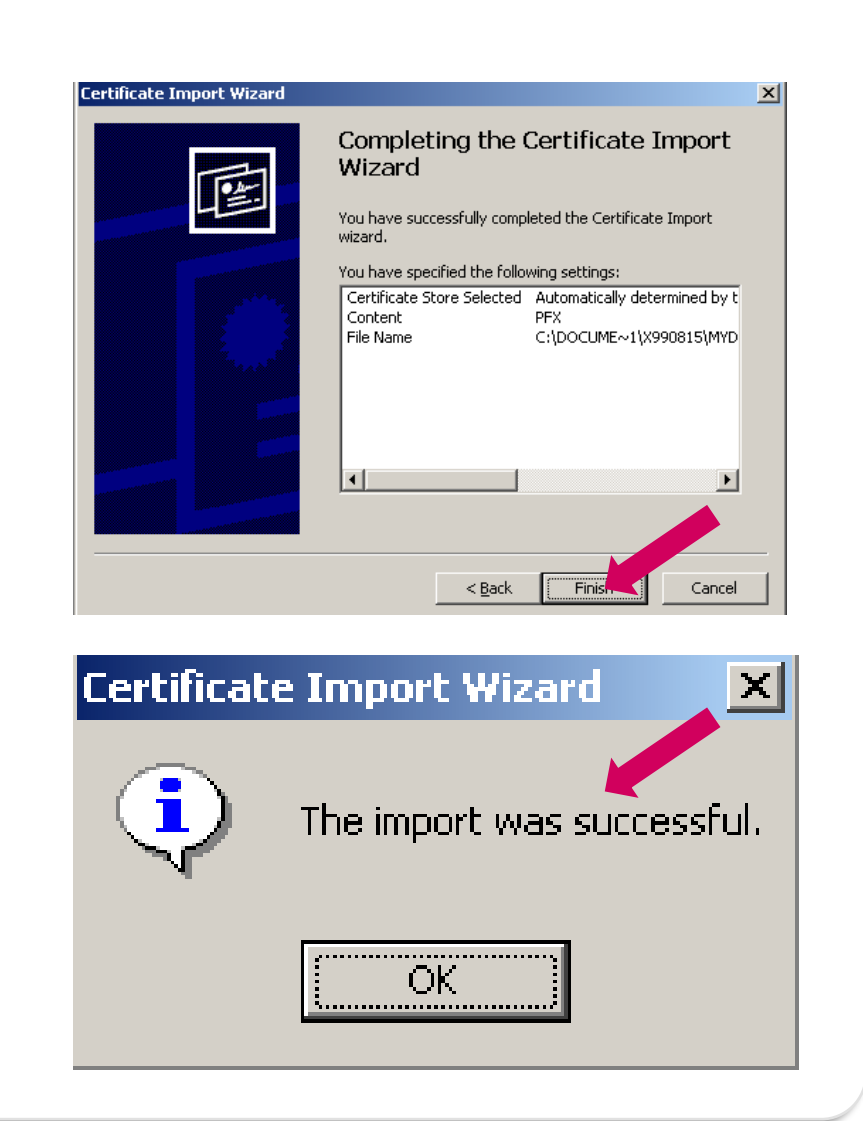

Millennium

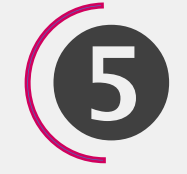

Passos

Exportar Chave

Pública do

Utilizador

### Exportar Chave Pública do Utilizador

Deverá **exportar a chave-pública** para o posto de trabalho.

- No internet explorer, selecione Tools > Internet Options > Content > Certificates > Personal.
- Da lista de certificados apresentada, escolher "MULTICERT-CA02" e selecionar "Export"
- Na janela "Certificate Export Wizard" selecionar "Next"

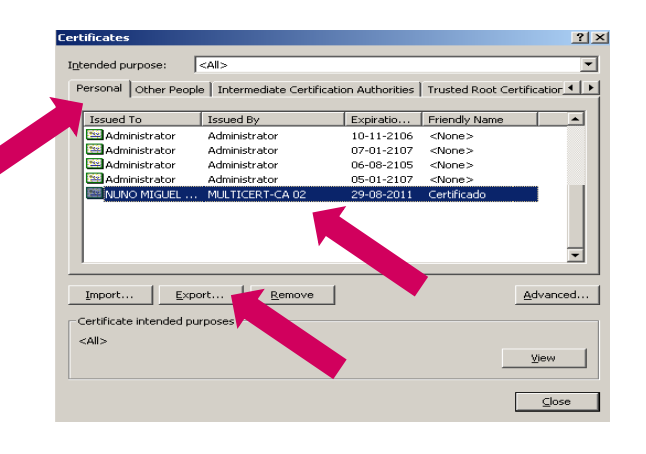

Millennium

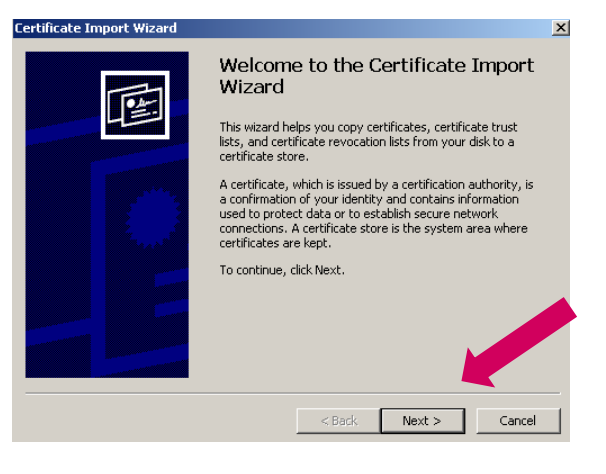

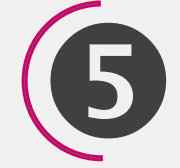

Passos

#### **Exportar Chave**

Pública do

Utilizador

IMPORTANTE: Por questões de segurança, deverá ser exportada apenas a chave pública do Cliente. Para tal, selecionar "Do not export the private key" e, de seguida, "Next"

 Selecionar "<u>Der encodede binary</u> X.509 (.CER) " e, de seguida, "Next"

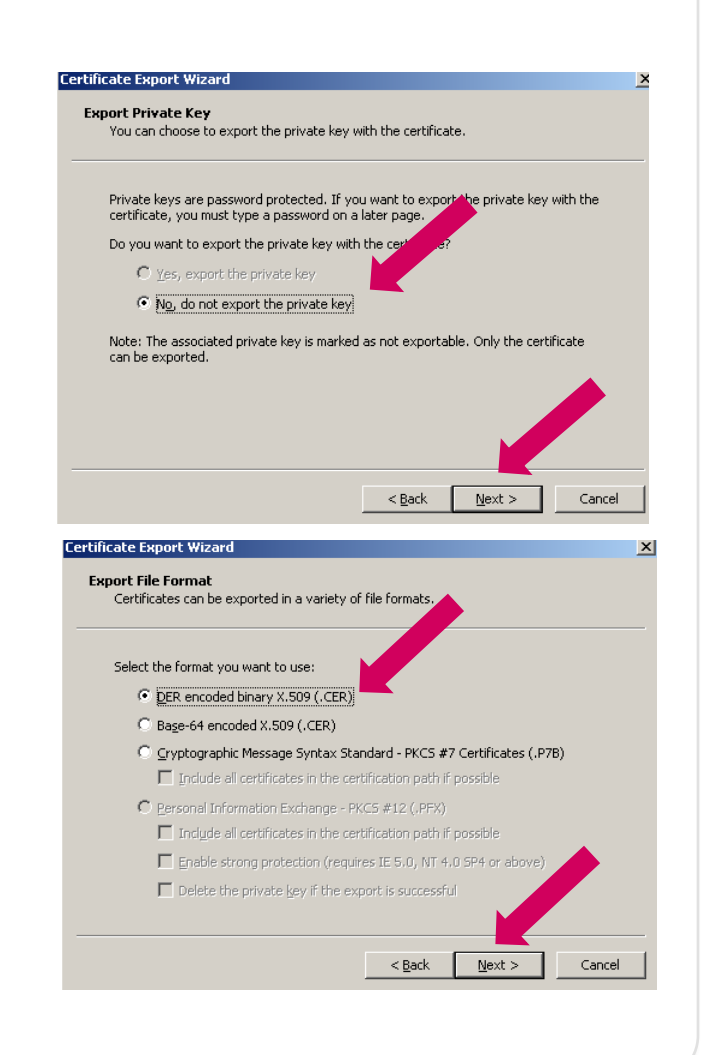

Millennium

# 6

### Certificado Digital

Passos

#### Exportar Chave

Pública do

Utilizador

- Selecionar "Browse" e, na janela "Save as", indicar o local no posto de trabalho onde o Utilizador pretende gravar a Chave Pública bem como o nome que pretender atribuir à mesma.
- Selecionar "Next"

Nota: Posteriormente, a chave pública gravada no posto de trabalho do Utilizador servirá para efetuar a ativação do serviço no Site de Empresas do millenniumbcp.pt

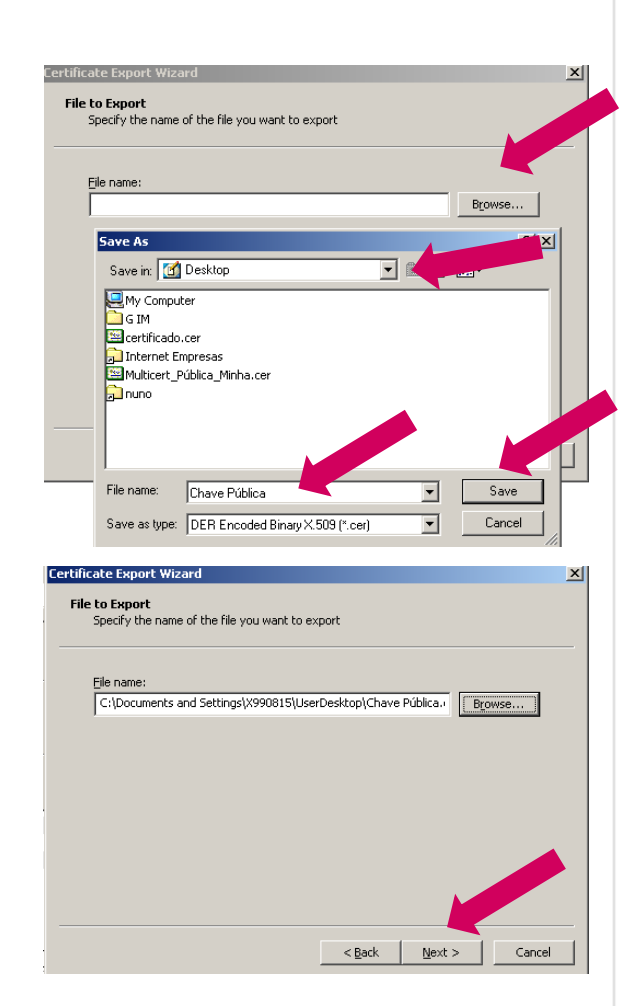

Millennium

Ultimo Passo

Exportar Chave

Pública do

Utilizador

Selecionar "Finish"

 No final da exportação do certificado digital, deverá obter a seguinte mensagem:

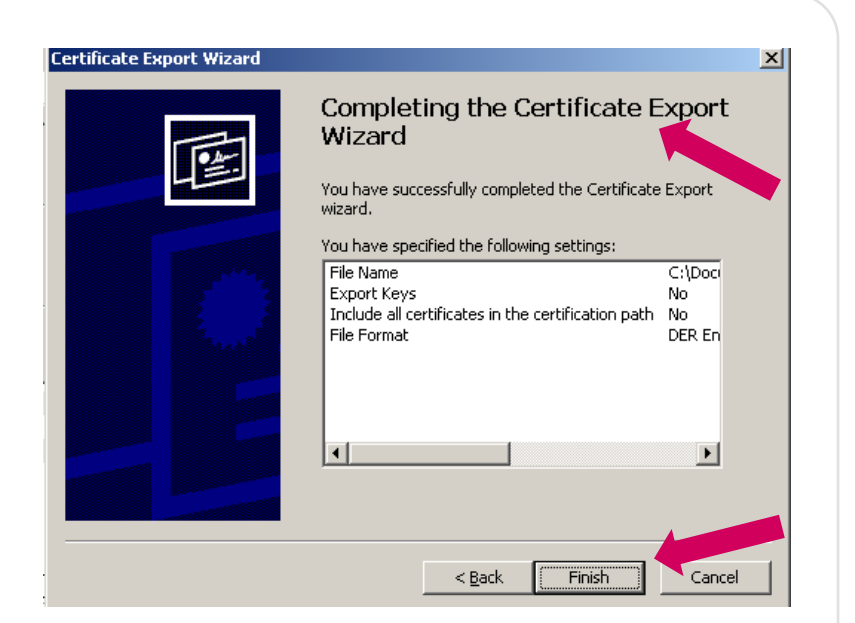

Millennium

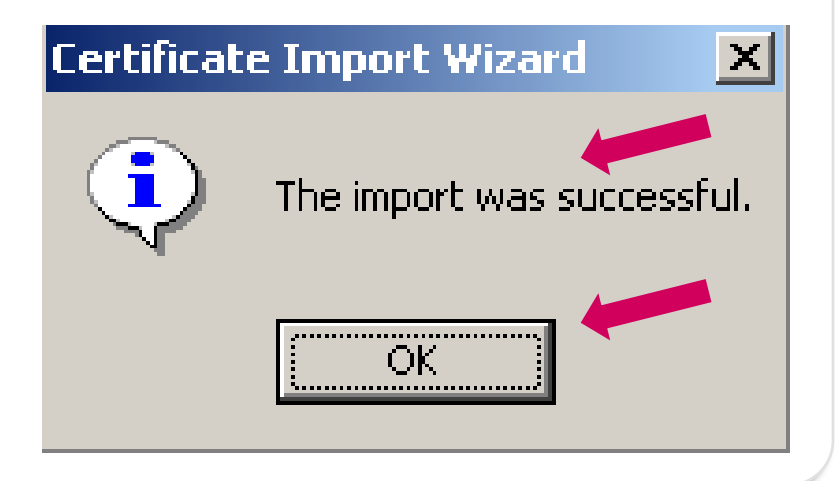

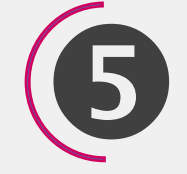

Passos

Instalação do

Certificado Digital

do

Millennium bcp

PASSOS PARA INSTALAÇÃO DO CERTIFICADO DIGITAL DO MILLENNIUM

- Fazer login no Site de Empresas do Millennium bcp
- No canto superior direito,selecionar " v " depois *Perfil da Empresa*
- Na página Perfil da Empresa, selecionar <u>Download Chave Publica</u>
- De seguida fazer a respetiva instalação da chave do Millennium no posto de trabalho do Utilizador

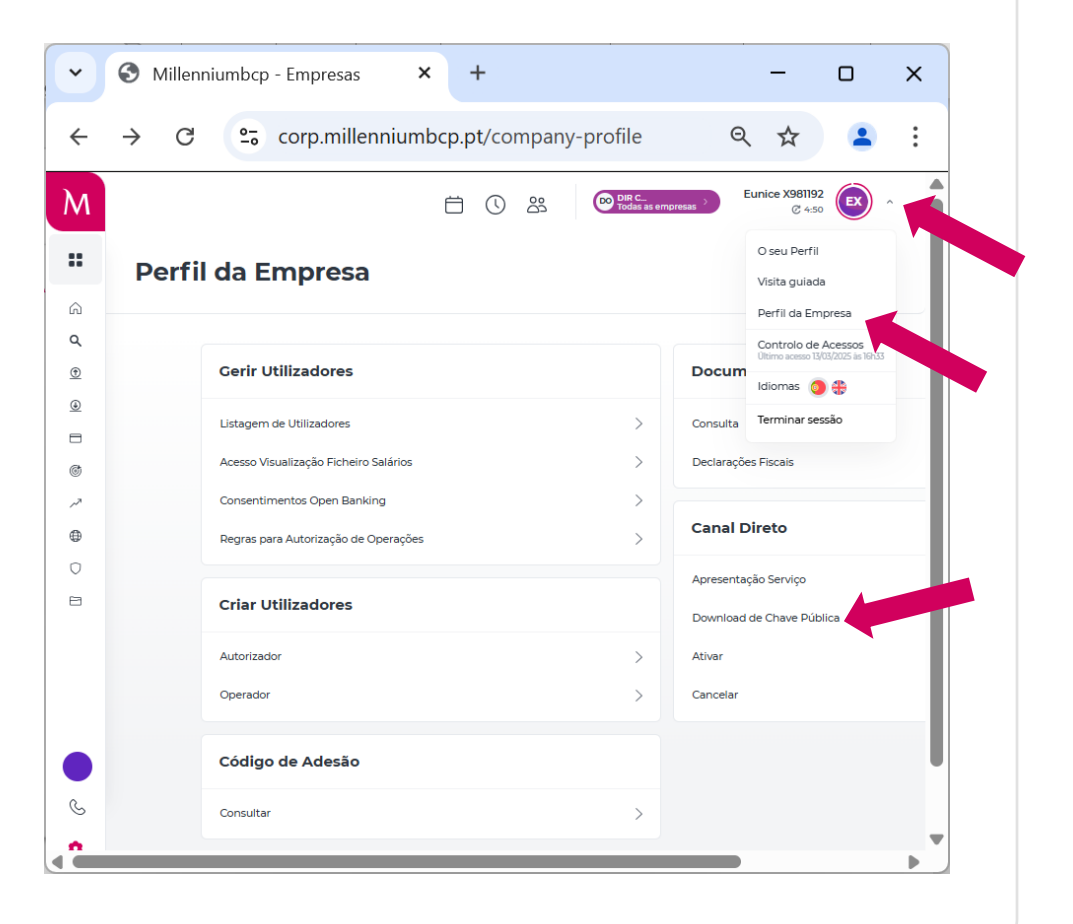

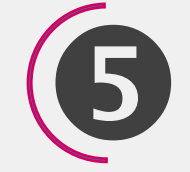

Passos

Instalação do

Certificado Digital

do

Millennium bcp

# PASSOS PARA INSTALAÇÃO DO CERTIFICADO DIGITAL DO MILLENNIUM

- De seguida, selecionar o link
   <u>Certificado Digital</u>
   <u>Millennium bcp</u>
  - Na janela de transferência de ficheiros, selecionar "**Abrir**"

•

| ) que prete<br>ERTIFICAE | ende fazer com<br>00_B2B_MILLENNIUMB | CP.zip? |
|--------------------------|--------------------------------------|---------|
| Abrir                    | Guardar como                         | Guardar |

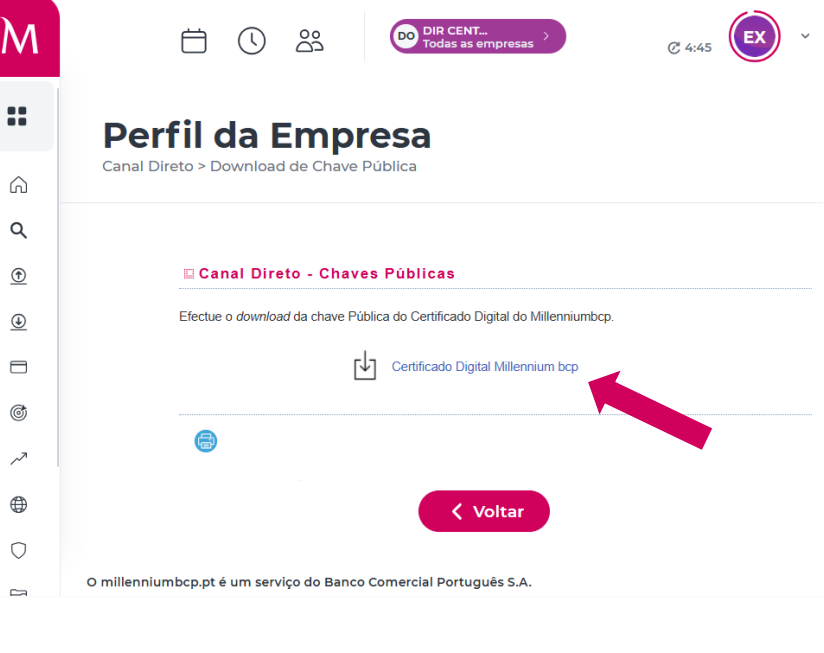

Millennium

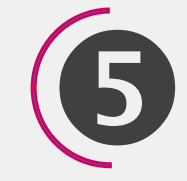

Passos

Instalação do

Certificado Digital

do

#### Millennium bcp

PASSOS PARA INSTALAÇÃO DO CERTIFICADO DIGITAL DO MILLENNIUM

- 3 ficheiros serão transferidos para o computador incluindo o ficheiro: Plataforma B2B Millennium BCP.cer
- A instalação destes 3 ficheiros efetua-se da mesma forma para todos.
- De seguida, exemplifica-se a instalação do ficheiro "Plataforma B2B Millennium BCP.cer".

| A verificarCADO_B2B_N                                     | AILLENNIUMBCP.zip de corp.mi 🗖 🔲 🗙                                                                      |
|-----------------------------------------------------------|----------------------------------------------------------------------------------------------------|
| CADO_B2B_MILLENNIU<br>Tempo estimado:<br>Transferir para: | JMBCP.zip de corp.millenniumbcp.pt<br>Pasta temporária                                                  |
| Velocidade de transferênc                                 | xia:<br>Abrir Abrir pasta <b>Cancelar</b>                                                               |
| O Filtro SmartSo<br>nenhuma amea                          | creen verificou esta transferência e não reportou<br>ça. <u>Comunicar uma transferência não segura.</u> |

#### Millennium bcp Empresas

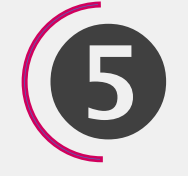

## Certificado Digital

Passos Instalação do

Certificado Digital

do

Millennium bcp

PASSOS PARA INSTALAÇÃO DO CERTIFICADO DIGITAL DO MILLENNIUM

٩

- Na janela, abrir o ficheiro "Plataforma B2B Millennium BCP.cer"
- Na Janela "Abrir Ficheiro Aviso de Segurança" selecionar "Abrir"

| GTE CyberTrust Global Root.cer MULTICERT - Entidade de Certificacao 001.cer MULTICERT - Entidade de Certificacao 001.cer Figura Plataforma B2B Millennium BCP.cer                                                                                 | Certificado de segurança<br>Certificado de segurança<br>Certificado de segurança   | 1 KB<br>2 KB<br>2 KB | Não<br>Não<br>Não |
|----------------------------------------------------------------------------------------------------|------------------------------------------------------------------------------------|----------------------|-------------------|
| MULTICERT - Entidade de Certificacao 001.cer                                                                                                    | Centificado de segurança<br>Certificado de segurança<br>Certificado de segurança   | 2 KB<br>2 KB         | Não<br>Não        |
| Plataforma B2B Millennium BCP.cer                                                                                                    | Certificado de segurança                                                           | 2 KB                 | Não               |
|                                                                                                    | Cerancado de segurança                                                             | 2 10                 | 1400              |
| runicador: Yubicador Desconnecido     Tipolocatinicado de segurança     De: C\Users\959315\AppData\uc     Abr     fichera partementos de Internet poden a     fichera partementos de Internet poden a     fichera partementos de Internet poden a | cahTemp\Temp1_C<br>Cancelar<br>or útels, este tipo de<br>c confie na<br>6 o misco2 |                      |                   |

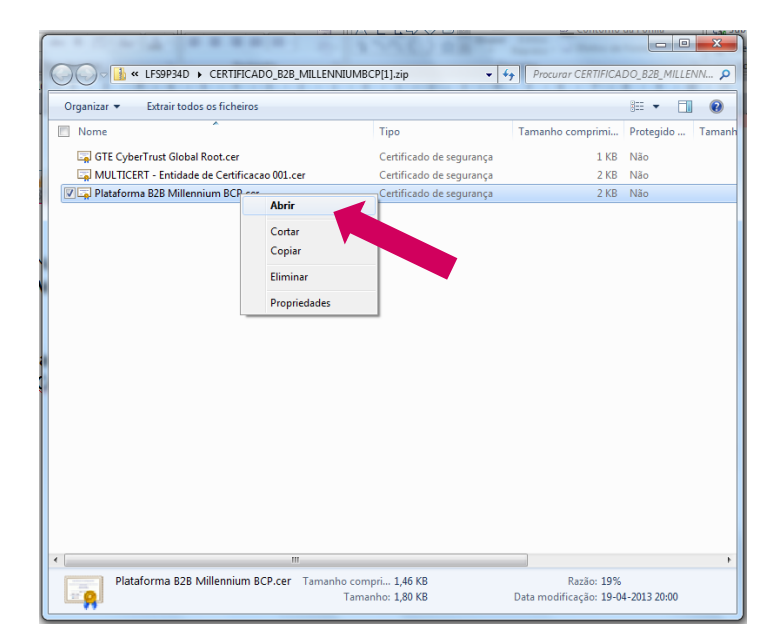

#### Millennium bcp Empresas

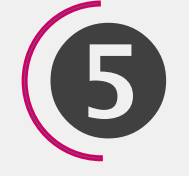

## Certificado Digital

Passos

Instalação do

Certificado Digital

do

Millennium bcp

# PASSOS PARA INSTALAÇÃO DO CERTIFICADO DIGITAL DO MILLENNIUM

- Na Janela "Certificado" selecionar "Instalar Certificado".
- Siga os passos do "Assistente para Importar Certificados" até a concluir com sucesso a importação do Certificado.

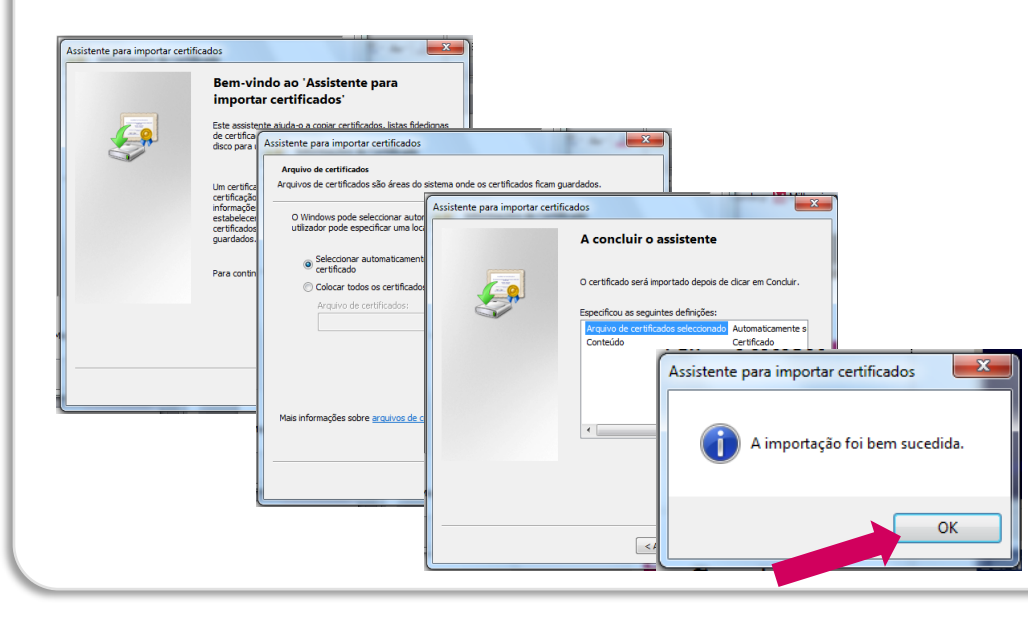

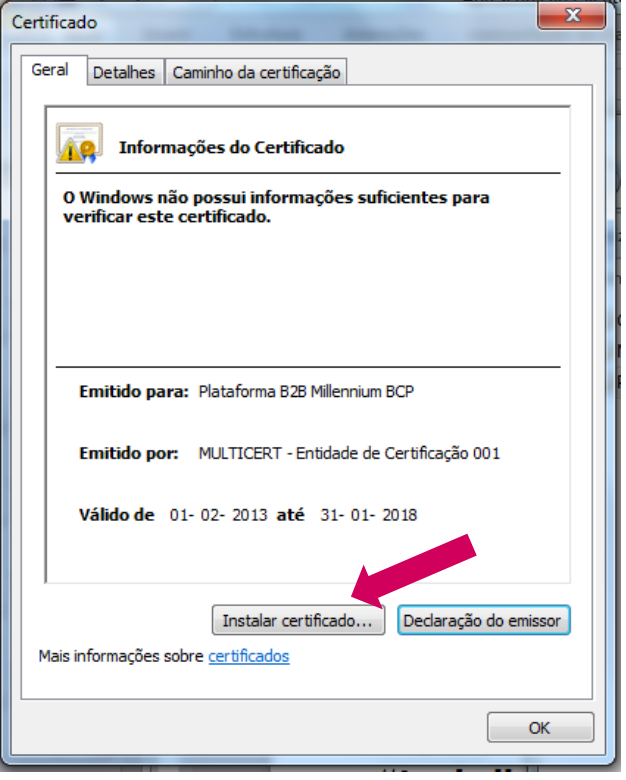

**Nota**: Apesar de corretamente instalado, o certificado não estará visível em **Tools >** *Internet Options > Content > Certificates. Para visualizar o certificado, deverá utilizar o aplicativo MMC do MSwindows* 

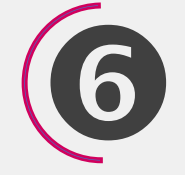

### Ativação

- Ativação do acesso ao Canal Direto
  - Após indicação do Banco (via email) da boa receção e processamento do Contrato de Utilização, o Cliente pode proceder à ativação do acesso ao Canal Direto, no **Site de Empresas em millenniumbcp.pt**
  - Depois do login,
     aceder ao Perfil da
     Empresa e escolher a
     opção Ativar,
     disponível nas opções
     do Canal Direto

|    |                                       |   | O seu Perfil                                             |
|----|---------------------------------------|---|----------------------------------------------------------|
| Ре | rfil da Empresa                       |   | Visita guiada                                            |
|    |                                       |   | Perfil da Empresa                                        |
|    |                                       |   | Controlo de Acessos<br>Último acesso 12/03/2025 ás 16h55 |
|    | Gerir Utilizadores                    |   | Idiomas 🧿 🕀                                              |
|    | Listagem de Utilizadores              | > | Consulta Terminar sessão                                 |
|    | Acesso Visualização Ficheiro Salários | > | Declarações Fiscais                                      |
|    | Consentimentos Open Banking           | > |                                                          |
|    | Regras para Autorização de Operações  | > | Canal Direto                                             |
|    |                                       |   | Apresentação Servico                                     |
|    | Criar Utilizadores                    |   | Download de Chave Pública                                |
|    | Autorizador                           | > | Ativar                                                   |
|    |                                       |   |                                                          |
|    | Operador                              | > | Cancelar                                                 |
|    | Código de Adesão                      |   |                                                          |
|    | coulgo de Adesao                      |   |                                                          |

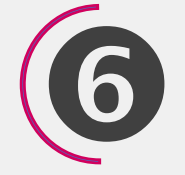

Ativação

(continuação)

Ativação do acesso ao Canal Direto

 Indicar o IP ou range de IP's (brevemente disponível) a partir a partir do qual pretende aceder ao Canal Direto;

 No "Browse" efetuar o "upload" da Chave Pública do Certificado Digital do Utilizador que foi anteriormente gravada no seu posto de trabalho aquando da respetiva instalação.

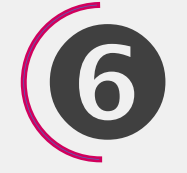

Ativação

(continuação)

Para finalizar é necessário introduzir a **Password** que o utilizador possui para aceder ao Site de Empresas do Millennium bcp

De seguida,

"Confirmar"

selecionar

•

•

Ativação do acesso ao Canal Direto

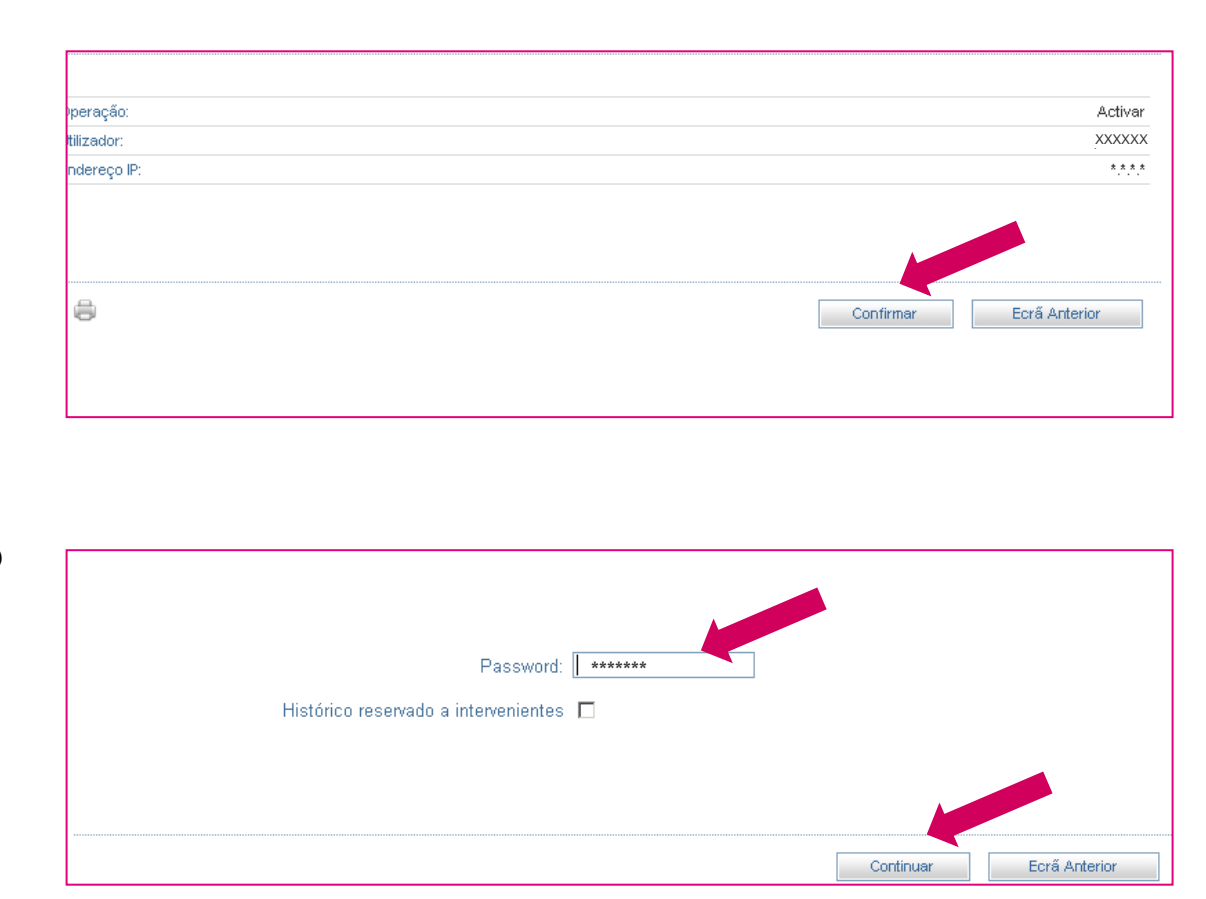

Millennium

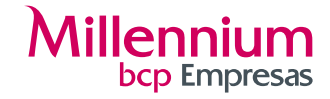

# 7

### Cancelamento

Cancelamento de um Utilizador

• O cancelamento do Utilizador apenas pode ser efetuado pelo próprio, ou pelos administradores do serviço.

| <b>A</b>                   | DDDD0000                                                             |                   |
|----------------------------|----------------------------------------------------------------------|-------------------|
|                            | DDD.0.000                                                            |                   |
| )                          | DDD.0.000                                                            |                   |
| )                          | DDD.D.0000                                                           |                   |
| ota: O cancelamento do uti | lizador apenas pode ser efectuado pelo próprio, ou pelos administrad | dores do serviço. |
|                            |                                                                      |                   |
|                            |                                                                      |                   |

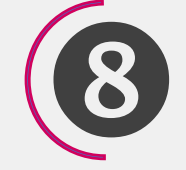

Interação Canal Direto / Site Empresas

### Existe uma interação entre o Canal Direto e o Site de Empresas do Millennium bcp

- Um utilizador do Canal Direto, tem obrigatoriamente de estar recenseado e ativo no Site de Empresas do Millennium bcp com regras de autorização definidas
- O contrato de Utilização está disponível no Site de Empresas
- A ativação do Serviço e o download do Certificado Digital do Millennium bcp são efetuados no Site de Empresas do Banco
- Se o utilizador tiver poderes de autorização de operações definidas no
   Site de Empresas do Millennium bcp e for suficiente a sua assinatura
   para a autorizar, a operação será processada de imediato.
- Se o utilizador não tiver poderes ou for necessário uma segunda autorização, a operação ficará pendente para autorização no Site de empresas do millenniumbcp.pt

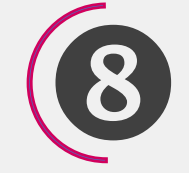

Interação Canal Direto / Site Empresas

### OPERAÇÕES PENDENTES

Um utilizador com poderes para autorizar operações, pode consultar as **operações pendentes da sua autorização** no Site de Empresas na opção "Operações Pendentes"

Na **listagem de** operações pendentes, pode selecionar a operação pretendida para a poder consultar, autorizar ou cancelar (Ex. figura: Envio ficheiro PS2).

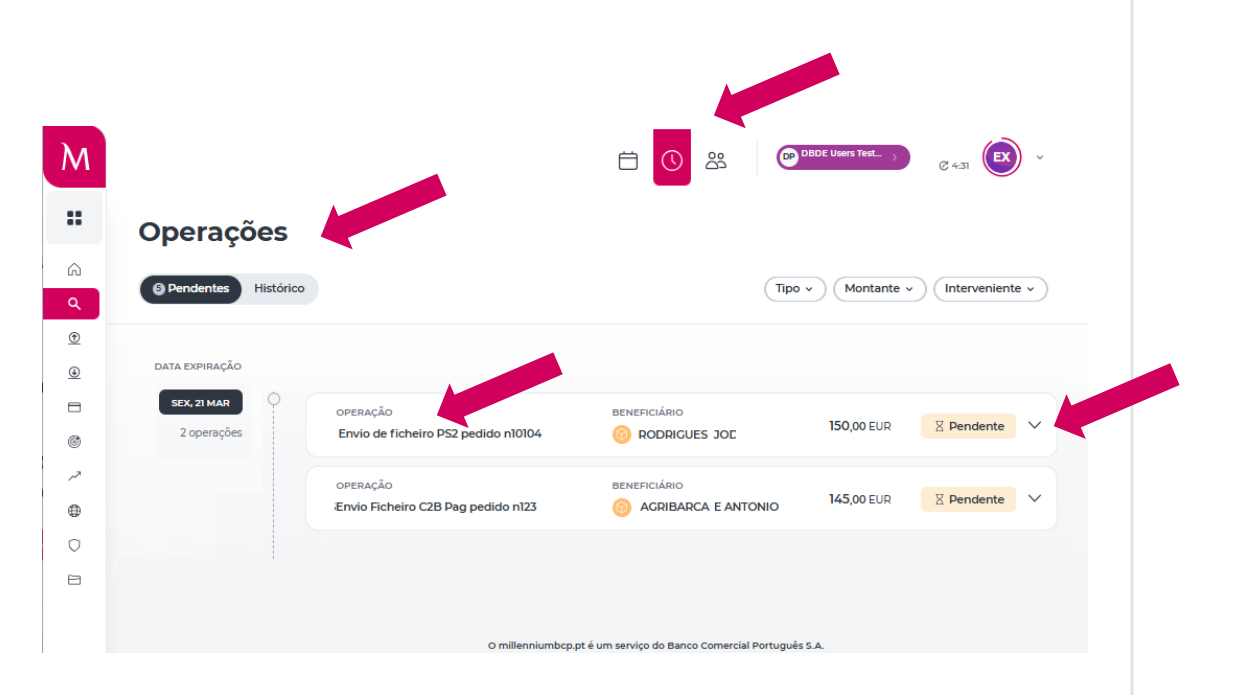

Millennium

### Questões Frequentes

#### P - Quais os pressupostos para aderir ao Canal Direto?

R – Ser Cliente ativo no Site de Empresas do Millennium bcp Ter um ERP que permita a ligação direta ao Banco (Ex. ERP PHC); Subscrever o Contrato de Utilização – Canal Direto Possuir um Certificado Digital emitido por uma Entidade Certificadora Autorizada.

#### P – O que é um Certificado Digital?

R – Um Certificado Digital é um documento eletrónico que permite a comprovação da identidade do portador. Este documento eletrónico é autorizado e emitido por uma terceira entidade de confiança, conhecida no mundo da segurança eletrónica como AC - Autoridade Certificadora (CA -Certification Authority) ou Entidade Certificadora Autorizada. Fazendo uma analogia, um Certificado Digital pode ser visto como um passaporte e a AC como o arquivo de identificação. Esta última, verifica a identidade de um indivíduo, cria um documento de confiança reconhecido e acreditado por outros, e emite um certificado digital para uso próprio do indivíduo.

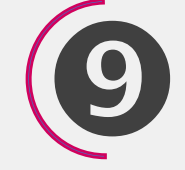

### Questões Frequentes

#### P - Como obter o certificado digital?

R – Através de contacto direto entre o Cliente e uma Entidade Certificadora Autorizada.

Atualmente, o Millennium bcp aceita a apresentação, pelo Cliente, de certificados digitais emitidos pela Multicert.

Caso o Cliente pretenda adquirir um certificado digital da Multicert, deverá efetuar o pedido de emissão através do seguinte endereço:

http://www.multicert.com/3ws/cdaipr?ph=3y1VOj6q5IZx9HcwCBpHCw==.

#### P – O que é uma Entidade Certificadora Autorizada ?

R – Uma Entidade Certificadora Autorizada é uma entidade responsável pela emissão de certificados digitais utilizados para identificar comunidades de indivíduos, sistemas, ou outras entidades que utilizem meios ligados a redes informáticas.

Assinando digitalmente os certificados que emite, a Entidade Certificadora Autorizada relaciona a identidade do portador do certificado e, consequente portador da chave privada, com a chave pública existente no certificado.

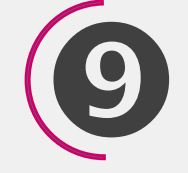

### Questões Frequentes

### P - Como obter o certificado digital do Millennium bcp?

R – O Utilizador deverá entrar no seu posto de trabalho, aceder ao Site de Empresas do Millennium bcp, em w ww.millenniumbcp.pt e depois de introduzir as suas credenciais escolher a opção "instalar Certificado Digital.

Millennium

### P – Como ativar o serviço?

R - Após indicação do Banco (via email) da boa receção e processamento do Contrato de Utilização – Canal Direto, o Cliente deverá proceder à ativação serviço, no Site de Empresas do Millennium bcp, em Perfil da Empresa > Canal Direto > Ativar. A ativação é efetuada automaticamente após indicação do IP a partir do qual o Cliente pretende aceder ao Canal Direto e do upload da Chave Pública do Certificado Digital do Cliente.

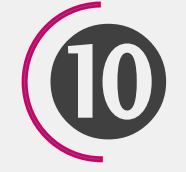

### Contactos

Para o **esclarecimento de dúvidas e resolução de problemas de cariz técnico** poderá utilizar os seguintes contactos:

918 504 504 • 930 504 504 • 961 504 126 (chamada para a rede móvel nacional)

#### (+351) 21 004 24 24 (chamada para a rede fixa nacional)

O custo das comunicações depende do tarifário que tiver acordado com o seu operador de telecomunicações.

O Millennium nunca contacta os Clientes através destes números.

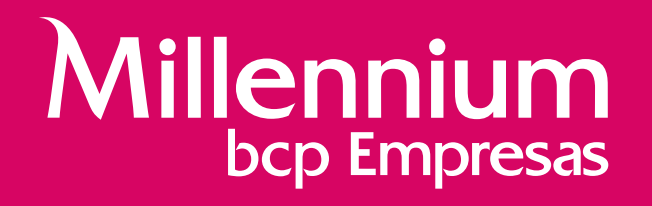

Banco Comercial Português, S.A.; Sede: Praça D. João I, 28, 4000-295 Porto; Capital Social: 3.000.000.000 euros; Número único de matrícula e de identificação fiscal: 501525882 (Conservatória do Registo Comercial do Porto)